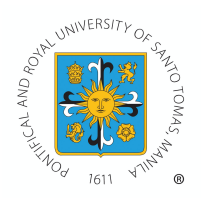

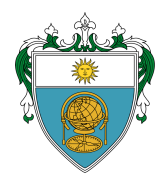

## PROCEDURES FOR ADDING/DROPPING OF COURSES IN THE COLLEGE OF SCIENCE 2<sup>nd</sup> Term, AY 2022-2023

UNIVERSITY OF SANTO TOMAS COLLEGE OF SCIENCE Office of the Dean

Before proceeding to adding/dropping of courses, students are advised to be officially first `to use their official G-suite account to access the given links:

**Enrollment Related Forms** (Pre-enrolment form, Waiver Form, Petition Form, Probationary Form, etc.):

https://drive.google.com/drive/folders/1oCZ5wgzJiTxeWsyuhnZec\_AQdPKPnYD?usp=share\_li nk

## **Course Offerings Link:**

<u>https://drive.google.com/drive/folders/16FlOgcTCnGiTOESn43RIKg9vldNjkFvU?usp=share\_lin</u> <u>k</u>

Class Schedule link:

<u>https://drive.google.com/drive/folders/1qh3wJ25gtmnwgr4h8GzcfPxphNt5KdE?usp=share\_li</u> <u>nk</u>

NOTE: All requests from regular students to add/drop courses will be disapproved per policy of the College of Science.

Procedures:

**Step 1.** Student should be officially enrolled.

**Step 2.** Student refers to the course offerings posted by the college and notes the schedule of course to be added/dropped.

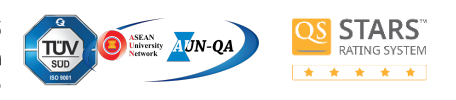

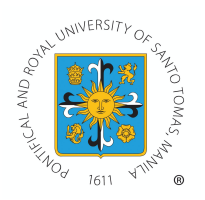

UNIVERSITY OF SANTO TOMAS

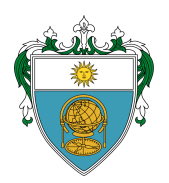

COLLEGE OF SCIENCE

Office of the Dean

**Step 3.** The student downloads Form 6A (adding/dropping form) via the website of the Office of the Registrar at registrar.ust.edu.ph or from the **Enrollment Related Forms** link provided by the College of Science.

**Step 4.** The student fills out the form. Student sends email to the Department Chairs or enrollment advisers using the official email address of the department, along with an accomplished Form 6A, for **approval and encoding.** Please see below the official email address of the department for your ready reference.

| Departments                              | Official Email Addresses        |
|------------------------------------------|---------------------------------|
| Department of Biological Sciences        | biology.sci@ust.edu.ph          |
| Department of Chemistry                  | <u>chemistry.sci@ust.edu.ph</u> |
| Department of Mathematics and<br>Physics | math.sci@ust.edu.ph             |
| Department of Psychology                 | psychology.sci@ust.edu.ph       |

**Step 5.** The department encodes Form 6A (add/drop form) of the student if courses specified in the form are from the college only.

**Step 6.** The department encodes the name of the student and attached the approved Form 6A Form in this link <u>https://forms.gle/fcpjfDG4ZsxpyxWB8</u>. This data will be shared with UST Accounting Office.

**Step 6.** Accounting will make necessary computation of fees.

**Step 7**. The department will inform the student on the status of the submitted Form 6A and students should also check their MyUSTe portal to check the status of Form 6A.

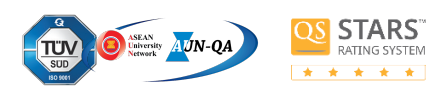